UNIVERSIDAD DEL ATLÁNTICO

Universidad del Atlántico

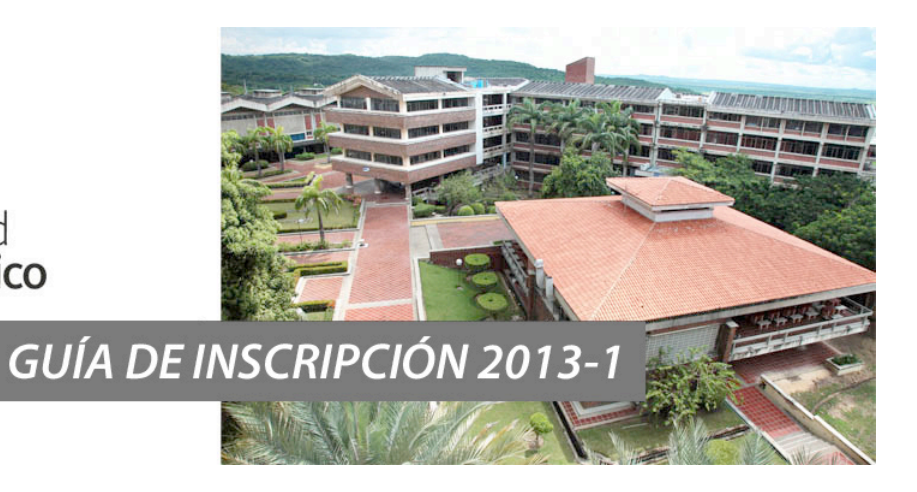

# NUEVOS PROCESO DE ADMISIÓN 2013-1

**Directivos:** 

• Rectora Ana Sofía Mesa de Cuervo

• Vicerrector de Docencia Remberto De La Hoz Reyes

 Jefe del Departamento de Admisiones y Registro Académico Xiomara Albis Yaruro

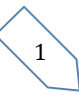

## 1. INTRODUCCIÓN

La Universidad del Atlántico le presenta un cordial saludo de bienvenida y le invita a ser un nuevo miembro de nuestra comunidad académica. El presente instructivo contiene toda la información relacionada con el proceso de admisión para el Primer Semestre de 2013 y los procedimientos que usted debe seguir para diligenciar el formulario de inscripción correspondiente. Agradecemos leerlo detenidamente.

## 2. CALENDARIO INSCRIPCIONES I SEMESTRE DE 2013

| TABLA 1. CALENDARIO ACADÉMICO                          |                                              |
|--------------------------------------------------------|----------------------------------------------|
| Fecha de inicio:                                       | 10 de Septiembre de 2012 desde las 8:00 a.m. |
| Fecha de cierre pago de los derechos de inscripción en | 10 de Octubre de 2012, basta las 4:00 n m    |
| el Banco Popular:                                      | 10 de Octubre de 2012 masta las 4.00 p.m.    |
| Fecha de cierre formalización de la inscripción vía    | 10 de Octubre de 2012 basta las 11:59 n m    |
| Internet:                                              | 10 de Octubre de 2012 Hasta las 11.59 p.m.   |
| Examen de admisión:                                    | Martes 6 de Noviembre de 2012                |
| Publicación en la web del listado de convocados a      |                                              |
| realizar pruebas especificas (Bellas Artes y Lic.      | 16 de Noviembre de 2012                      |
| Educación Física)                                      |                                              |
| Realización exámenes médicos obligatorios para         |                                              |
| presentar Prueba Física de los convocados. Lic.        | Del 19 al 23 de Noviembre de 2012            |
| Cultura Física, Recreación y Deportes.                 |                                              |
| Prueba Especifica Bellas Artes                         | Del 22 al 27 de Noviembre (Se informará más  |
|                                                        | adelante el día especifico por programa)     |
| Prueba Física programa de Lic. Cultura Física,         | 25 de Noviembre de 2012                      |
| Recreación y Deporte                                   |                                              |
| Publicación en la página Web del listado de admitidos  | 30 de Noviembre de 2012                      |

Nota: Se avisa a cada aspirante que sin excepción, la inscripción en línea vía internet se realizará únicamente durante el período establecido para tal fin. Si usted no formaliza su inscripción antes de la fecha del cierre, perderá la posibilidad de inscribirse en este periodo académico. *Por ningún motivo la Universidad hace reembolso del valor de la inscripción.* 

## 3. CARACTERÍSTICA DE LAS PRUEBA

La Universidad del Atlántico, con el fin de seleccionar sus estudiantes, efectúa pruebas de conocimiento y aptitudes, llamadas exámenes de admisión. Son admitidos como estudiantes de la Universidad del Atlántico, los aspirantes que presenten y aprueben, en las fechas establecidas, el examen de admisión y según los cupos establecidos por la Universidad. El examen de admisión es realizado por la Dirección de Admisiones de la Universidad Nacional de Colombia (UN), el cual corresponde a la misma herramienta de evaluación empleada por esta Universidad en su proceso de admisión de sus programas de pregrado. La UN diseña y elabora

las pruebas, supervisa la aplicación de las mismas, califica los exámenes y entrega los resultados obtenidos por cada uno de los aspirantes inscritos.

#### 3.1 ESTRUCTURA DEL EXAMEN DE ADMISIÓN

La prueba evalúa la comprensión de los lenguajes y de los conceptos básicos requeridos para el estudio de las Matemáticas, las Ciencias Naturales y Físicas, así como las Ciencias Sociales, en contextos y situaciones comunicativas.

La prueba está constituida por **cien (100) preguntas** de opción múltiple con única respuesta, distribuidas de la siguiente manera (Tabla 2):

| TABLA 2.ESTRU | CTURA DEL EXAN   | IEN DE INGRES | 50          |                |                      |
|---------------|------------------|---------------|-------------|----------------|----------------------|
|               |                  | Número        | LA EVALUAC  | CIÓN SE REALIZ | ZARÁ A TRAVÉS DE     |
| COMP          | ONENTE           | de            | Comprensión | Análisis de    | Contextualización de |
|               |                  | preguntas     | de textos   | gráficas       | conceptos básicos    |
|               | Álgebra          |               |             |                | 5                    |
| Matemáticas   | Geometría        | 30            | 5           | F              | 5                    |
|               | Trigonometría    |               |             | 5              | 5                    |
|               | Aritmética       |               |             |                | 5                    |
|               | Física           |               |             |                | 6                    |
| Ciencias      | Química          | 30            | 6           | 6              | 6                    |
|               | Biología         |               |             |                | 6                    |
|               | Historia         |               |             |                | 4                    |
|               | Geografía        |               | 10          | 3              | 4                    |
| Sociales      | Filosofía        | 30            | 10          |                | 4                    |
|               | Lingüística      |               |             |                |                      |
|               | Literatura       |               | 5           |                |                      |
| Compresión de | textos en inglés | 10            | 10          |                |                      |
| то            | TAL              | 100           | 36          | 14             | 50                   |

Se aplicará una única prueba con diferentes versiones con el objetivo de evitar posibles casos de copia o fraude. El tiempo estipulado para la presentación de la prueba es de tres (3) horas, contadas a partir de la orden de inicio por parte del Jefe de Salón respectivo y será aplicado a toda la población de inscritos.

#### 4. PROGRAMAS OFRECIDOS

En la siguiente tabla se relacionan los programas ofrecidos para el Primer Semestre de 2013, los cupos disponibles, duración, jornada y la presencialidad.

| CODIGO<br>PROGRAMA | CODIGO<br>SNIES | PROGRAMAS              | JORNADA | DURACION<br>(SEM) | CUPOS<br>ADMISION |
|--------------------|-----------------|------------------------|---------|-------------------|-------------------|
| 101                | 538             | ARQUITECTURA           | Diurna  | 10                | 110               |
| 151                | 522             | ARTES PLASTICAS        | Diurna  | 10                | 28                |
| 152                | 523             | LICENCIATURA EN MUSICA | Diurna  | 10                | 37                |

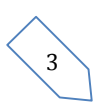

# DEPARTAMENTO DE ADMISIONES Y REGISTRO ACADÉMICO

| 158 | 9897  | ARTE DRAMATICO                                              | Diurna    | 10 | 28      |
|-----|-------|-------------------------------------------------------------|-----------|----|---------|
| 201 | 539   | BIOLOGÍA                                                    | Diurna    | 10 | 66      |
| 202 | 10522 | MATEMÁTICAS                                                 | Diurna    | 10 | 55      |
| 203 | 10614 | FÍSICA                                                      | Diurna    | 10 | 55      |
| 204 | 10223 | QUÍMICA                                                     | Diurna    | 10 | 55      |
| 319 | 91482 | LICENCIATURA EN CULTURA FÍSICA, RECREACIÓN Y DEPORTES       | Diurna    | 8  | 135     |
| 320 | 91485 | LICENCIATURA EN BIOLOGÍA Y QUÍMICA***                       | Diurna    | 8  | 110-40  |
| 321 | 91429 | LICENCIATURA EN CIENCIAS SOCIALES                           | Diurna    | 8  | 110     |
| 322 | 91484 | LICENCIATURA EN ESPAÑOL Y LITERATURA                        | Diurna    | 8  | 110     |
| 323 | 91486 | LICENCIATURA EN MATEMÁTICAS                                 | Diurna    | 8  | 110     |
| 324 | 91487 | LICENCIATURA EN IDIOMAS EXTRANJEROS                         | Diurna    | 10 | 120     |
| 338 | 91482 | LICENCIATURA EN CULTURA FÍSICA, RECREACIÓN Y DEPORTES (EXT) | Extendida | 8  | 55      |
| 339 | 91322 | LICENCIATURA EN EDUCACIÓN ARTÍSTICA (EXT)                   | Extendida | 8  | 55      |
| 340 | 91485 | LICENCIATURA EN BIOLOGÍA Y QUÍMICA (EXT)                    | Extendida | 8  | 55      |
| 341 | 91484 | LICENCIATURA EN ESPAÑOL Y LITERATURA (EXT)                  | Extendida | 8  | 55      |
| 342 | 91486 | LICENCIATURA EN MATEMÁTICAS (EXT)                           | Extendida | 8  | 55      |
| 343 | 91483 | LICENCIATURA EN EDUCACIÓN INFANTIL (EXT)                    | Extendida | 8  | 70      |
| 344 |       | LICENCIATURA EN EDUCACIÓN PARA PERSONAS CON LIMITACIONES    | Eutondida | 0  | 55      |
| 401 | 520   | U CAPACIDADES EXCEPCIONALES (EXT)                           | Diurpa    | 0  | 55      |
| 401 | 01320 |                                                             | Diuma     | 10 | 110     |
| 501 | 15534 |                                                             | Nocturna  | 10 | 110     |
| 502 | 15533 |                                                             | Nocturna  | 10 | 110     |
| 502 | 532   |                                                             | Diurna    | 10 | 110     |
| 504 | 54492 |                                                             | Diurna    | 4  | 88 - 40 |
| 505 | 15534 |                                                             | Diurna    | 10 | 70      |
| 506 | 15533 |                                                             | Diurna    | 10 | 70      |
| 601 | 9691  | HISTORIA                                                    | Diurna    | 8  | 55      |
| 602 | 9693  | FILOSOFÍA                                                   | Diurna    | 8  | 55      |
| 603 | 9686  | SOCIOLOGÍA                                                  | Diurna    | 9  | 55      |
| 651 | 531   | DERECHO                                                     | Diurna    | 10 | 110     |
| 652 | 531   | DERECHO EXTENDIDO-                                          | Nocturno  | 10 | 110     |
| 701 | 535   | INGENIERÍA INDUSTRIAL                                       | Diurna    | 10 | 120     |
| 702 | 536   | INGENIERÍA MECÁNICA                                         | Diurna    | 10 | 120     |
| 703 | 537   | INGENIERÍA QUÍMICA                                          | Diurna    | 10 | 120     |
| 704 | 20543 | INGENIERÍA AGROINDUSTRIAL                                   | Diurna    | 10 | 57      |

\* La Jornada Extendida, solo aplica para los programas de Licenciatura. Y se son horarios presenciales concentrados los días sábados pero algunas asignaturas se reciben entre semana en horario diurno y

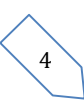

nocturno, el programa de Derecho Jornada se refiere al horario nocturno únicamente, no aplica horarios los días sábados).

\*\* Este programa se ofertará también en CERES SABANALARGA, al momento de inscribirse debe escoger la opción CERES SABANALARGA. Son 40 cupos para SABANALARGA Y 88 para CIUDADELA UNIVERSITARIA.

\*\*\*Este programa se ofertará también en CERES SABANAGRANDE, al momento de inscribirse debe escoger la opción CERES SABANAGRANDE. Son 40 cupos para SABANAGRANDE Y 110 para CIUDADELA UNIVERSITARIA.

#### 5. PROCEDIMIENTO PARA EL PROCESO DE INSCRIPCIÓN.

a) Pagar los derechos de inscripción en cualquier sucursal del BANCO POPULAR, Cuenta No. 110-220-19280-1, del 10 de Septiembre hasta el 10 de Octubre de 2012. VALOR DE LOS DERECHOS DE INSCRIPCIÓN: \$75,500. En el recibo de consignación, el sistema del banco le registrará un número denominado PIN, con el cual podrá formalizar su inscripción en línea a través nuestra página web desde cualquier lugar o sitio del país donde se tenga acceso a internet. Le recordamos que el PIN se activa seguidamente, apenas tenga el número asignado, inmediatamente puede formalizar su inscripción.

Con la compra de un PIN tiene derecho a escoger 2 opciones, solo puede realizar una inscripción. El pago realizado se aplicará exclusivamente a la inscripción para el Primer Periodo Académico de 2013. Por ningún motivo se hará reembolso del valor de la inscripción. Conserve la copia del Recibo de su Consignación, donde se vea claramente el número del PIN. Recuerde que el PIN puede ser utilizado por otros usuarios, si no se tiene el debido cuidado y se permite que otras personas lo conozcan. Se recomienda adquirir el PIN únicamente en las Oficinas del Banco Popular. **No lo compre a terceras personas.** 

b) Formalizar la inscripción a través de Internet en nuestra página www.uniatlantico.edu.co del 10 de Septiembre hasta el 10 de octubre de 2012 a las 11:59 p.m.

NOTA IMPORTANTE: este proceso es responsabilidad del aspirante. <u>Sólo hasta que usted</u> obtenga la citación impresa al examen ha formalizado exitosamente su inscripción. Si tiene problemas, primero lea detenidamente el instructivo de inscripción. Si los problemas persisten, acérquese a nuestras oficinas y un funcionario del Departamento de Admisiones y Registro Académico le colaborará en el proceso o comuníquese telefónicamente al número fijo 3197168 o al correo electrónico inscripciones@mail.uniatlantico.edu.co. Después del cierre de inscripción el 10 de Octubre no se atenderán reclamos. <u>Si usted no</u> formaliza la inscripción en las fechas señaladas, el valor de la inscripción no es reembolsable.

c) Presentar el examen de admisión el martes 6 de Noviembre de 2012, en el sitio establecido en la citación. El único sitio de aplicación es la Sede Norte de la Universidad (Km 7 Vía a Puerto Colombia) y puede presentar el examen en la jornada de la mañana o de la tarde dependiendo lo que asigne la citación. Recuerde que para realizar el examen de admisión, el aspirante deberá presentar obligatoriamente su documento de identidad.

## **UNICOS DOCUMENTOS VALIDOS SON:**

| 1. Tarjeta de Identidad                                                                                    | 2. Cedula de Ciudadanía |
|----------------------------------------------------------------------------------------------------|-------------------------|
| 3. Contraseña expedida por la Registraduria (personas cuyo documento de identidad se encuentre en trámite) | 4. Pasaporte vigente    |

Si no presenta alguno de estos documentos **NO PODRA REALIZAR EL EXAMEN DE ADMISION.** Evite inconvenientes y esté atento a presentar su documento de identidad. No se aceptará fotocopia del documento de identidad.

- d) Los estudiantes de Bellas Artes y Licenciatura en Cultura Física, Recreación y Deportes (*inscritos en primera o segunda opción*) deben presentar adicionalmente una prueba específica. Esta prueba de aptitud la presentarán solo los convocados es decir los que obtengan un puntaje igual o superior a los 400 puntos en el examen de admisión. El listado de convocados será publicado el día viernes 16 de Noviembre de 2012 (ese día publicaremos la fecha del examen específico para los convocados en los programas de Bellas artes.)
- e) Los aspirantes a los programas de Licenciatura en Cultura Física, Recreación y Deportes (*inscritos en primera o segunda opción*) si aparecen convocados a realizar la prueba física deberán obligatoriamente presentar los siguientes exámenes para poder realizar la prueba.

#### EXAMENES MEDICOS OBLIGATORIOS PARA LA PRESENTACIÓN DE LA PRUEBA FISICA

- HEMOGRAMA
- ELECTROCARDIOGRAMA (Con la evaluación escrita del mismo por parte del médico que lo realiza)
- RAYOS X DEL TORAX
- OFTALMOLOGICO
- CERTIFICACION DE APTITUD MEDICA (indicando que revisado los exámenes anteriores el aspirante es apto para presentar la prueba física de alto rendimiento)

Estos exámenes solo se los realizará después de presentado el examen de conocimiento y si es convocado en el listado publicado el día 16 de Noviembre, no antes de esto.

Pueden realizárselos en los siguientes laboratorios con los que existen convenios a precios especiales para los aspirantes o en cualquier laboratorio de su confianza:

| Laboratorio Olimpus           | Laboratorio Ecocaribe<br>Centro Médico IPS | Laboratorio Falab        |
|-------------------------------|--------------------------------------------|--------------------------|
| Calle 70 № 48-56 Tel 3608340- | Calle 45 № 17-116 Tel 3620577-             | Carrera 47 N° 79-100 Tel |
| 3564605 celular 3008001286.   | 3623289 cel. 3008464760.                   | 3601825                  |

- La prueba de aptitud física para los convocados se realizará el domingo 25 de Noviembre de 2012 a las 7:00 a.m. en el Polideportivo de la Universidad del Atlántico (Sede Norte, Km. 7 Vía a Puerto Colombia).
- f) Consultar los resultados del examen de admisión el 30 de Noviembre de 2012 en nuestra página <u>www.uniatlantico.edu.co</u>

#### 6. OBSERVACIONES IMPORTANTES

- a) Cada aspirante sólo puede tramitar una solicitud de ingreso por período académico. Si usted se inscribe y posteriormente lo vuelve a hacer con otro PIN, sólo será válida la última inscripción realizada.
- b) El resultado de cada proceso de admisión sólo es válido para el periodo académico y el programa para el cual se presenta.
- c) Bajo ninguna circunstancia, la Universidad reserva cupos para siguientes periodos académicos.
- d) Una vez inscrito no se permite el cambio de los programas escogidos. Una vez realizada la inscripción no se aceptarán modificaciones en el registro (cambio de opciones en la escogencia de los programas). Por ello debe ser muy cuidadoso al escoger el programa al que aspira tanto en la primera como en la segunda opción, pues una vez realizada no podrá cambiarla.
- e) En caso de presentar alguna tipo de discapacidad, favor informarlo por escrito previamente a la Oficina de Admisiones y Registro Académico antes del 11 de Octubre de 2012, anexando a la carta copia de la citación, y el certificado médico de discapacidad, para de esta manera realizar las labores logística en cuanto al requerimiento dependiendo de la discapacidad.
- f) En caso de no llenarse los cupos en un programa determinado, la Universidad se reserva el derecho de postergar, en ese programa, el inicio de las actividades académicas.
- g) Bajo ninguna circunstancia la Universidad realiza reembolso de los derechos de inscripción y éste no será válido para otra admisión.

## 7. INSTRUCTIVO PARA EL FORMULARIO EN LÍNEA

A continuación detallamos paso a paso el proceso de inscripción en línea. Antes de iniciarlo tenga a mano los siguientes datos:

El SNP de las pruebas del Examen de Estado ICFES y el puntaje, si es graduado 2013 y aún no tiene los resultados de las pruebas ICFES, puede tomar el Número de Registro SNP de la citación del ICFES, no es necesario tener el resultado. Este registro empieza por AC y esta en su citación ICFES.

- el número de su documento de identidad,
- el estrato de su residencia actual, dirección y teléfono,
- el nombre completo y código ICFES del colegio del cual egresó y la respectiva jornada,
- el valor de la pensión mensual, fecha de terminación de estudios secundarios (mes, año y día),
- modalidad del Colegio. (comercial, académico, clásico, industrial, pedagógico, agropecuario, artes, otro)
- nombre de los padres, ciudad de residencia, edad, cédula, sitio de trabajo e ingresos mensuales.

## INSCRIPCIÓN A UN PROGRAMA ACADÉMICO

Ingrese a la siguiente página <u>www.uniatlantico.edu.co</u> y seleccione la opción **"Inscripción en Línea".** En la siguiente ventana dé clic en **"Inscríbase Aquí".** 

Se abre una ventana Inscripción en Línea, la que registra tres opciones:

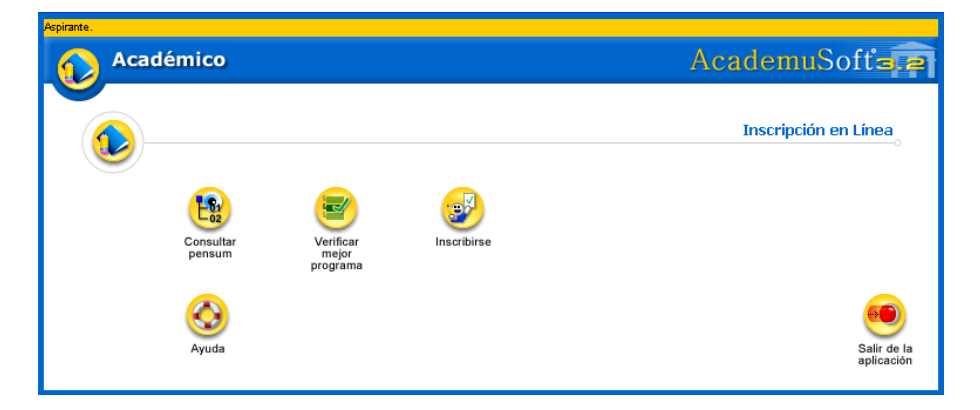

En el primer ícono **"Consultar pensum"** usted puede ver la totalidad de las asignaturas del Plan de Estudios del programa académico, que eligió. El segundo ícono **"Verificar mejor programa"** no se encuentra activo. Si usted requiere mayor información dé clic en el botón de **"Ayuda".** 

De clic en el botón **"Inscribirse".** En este momento empieza su proceso de inscripción. Seleccione el tipo de Nivel Educativo al que aspira ingresar: En este caso sería **PREGRADO**, dé clic en el rótulo y luego en el botón **Continuar.** 

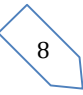

|                       | Lista de Niveles Educativos.                                                                                      |
|-----------------------|----------------------------------------------------------------------------------------------------|
| Nivel                 | Descripción                                                                                                    |
| BASICO                | Seleccione esta opción si desea inscribirse a un curso Preuniversitario                                           |
| O POSTGRADO           | Seleccione esta opción si ha aprobado una carrera universitaria y desea realizar un<br>Especialización o Maestría |
| PREGRADO              | Seleccione esta opción si desea inscribirse a una Carrera Profesional o Tecnológic                                |
| O PROGRAMA<br>ABIERTO | Seleccione esta opción si desea inscribirse para realizar un diplomado o seminario                                |
|                       | Contin                                                                                                    |

Ahora dé clic en el botón REALIZAR INSCRIPCIÓN,

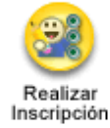

Aparece la siguiente ventana, lea atentamente el contenido, si acepta los términos del **Contrato de Inscripción**, se compromete a registrar información verdadera en todos los formularios. En el caso de encontrarse falsedad en la información que ingrese, su inscripción será anulada. Dé clic en Acepto los términos del contrato y luego **Continuar**.

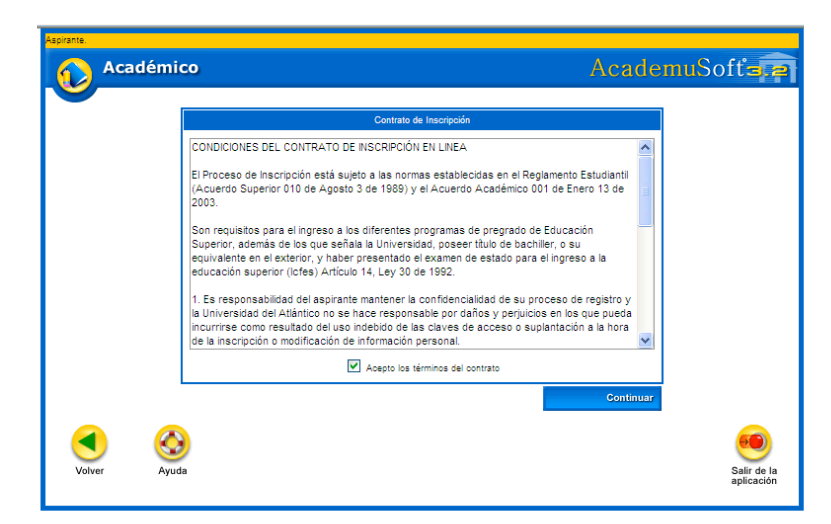

En la siguiente ventana seleccione el tipo de documento (cédula o tarjeta de identidad), y luego escriba el número sin guiones ni puntos. Dé clic en **Aceptar.** 

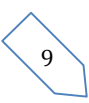

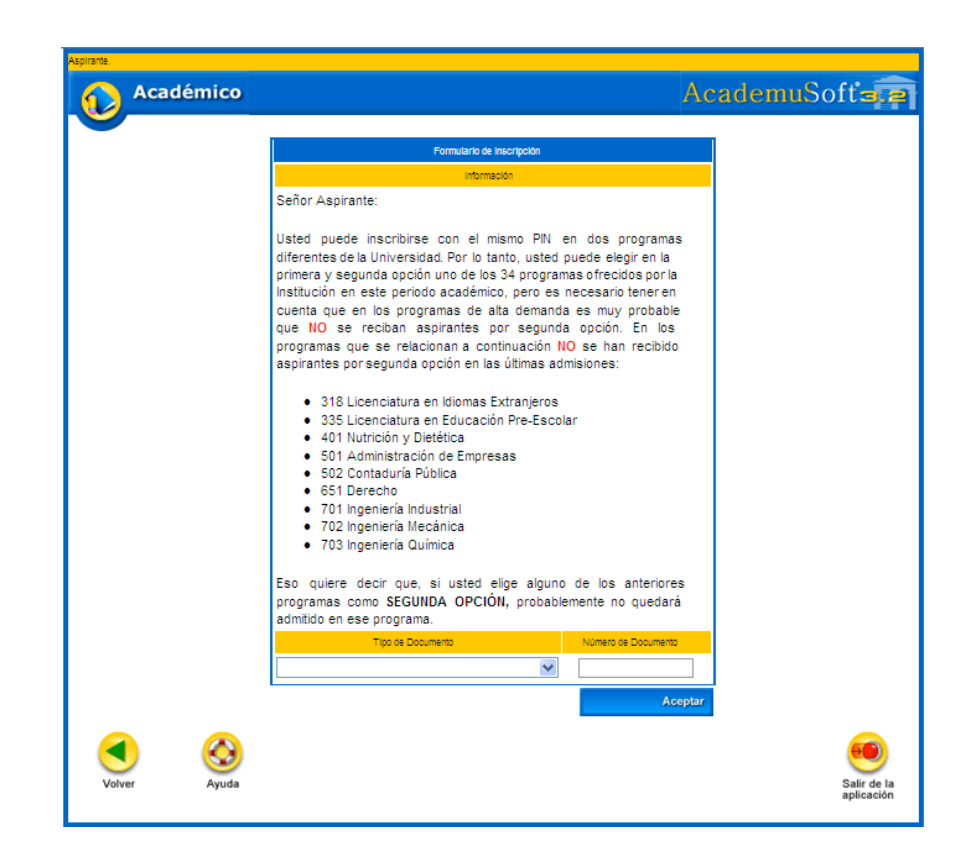

Si usted se inscribió anteriormente le aparecerá el botón **"Modificar Aspirante"**, para que modifique y actualice sus datos.

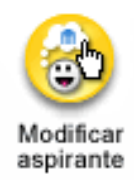

**Datos Personales:** Se desplegará una ventana donde usted debe ingresar toda su información personal: nombres completos, lugar de expedición de su Documento de Identidad, Libreta Militar (si la tiene), Ciudad donde reside, Tipo Sanguíneo, EPS (si esta afiliado a una entidad de salud por favor escríbala), Estado Civil, Dirección de Residencia, Teléfono, Correo Electrónico (si lo tiene). LOS CAMPOS CON ASTERISCO ROJO SON OBLIGATORIOS.

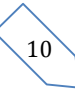

|                                                                                                    |                                                                                                    | Información As                                                                                                    | giante                                                                                                    |                                                                                                    |                                                                                               |                                      |
|----------------------------------------------------------------------------------------------------|----------------------------------------------------------------------------------------------------|----------------------------------------------------------------------------------------------------|----------------------------------------------------------------------------------------------------|----------------------------------------------------------------------------------------------------|-----------------------------------------------------------------------------------------------|--------------------------------------|
|                                                                                                    |                                                                                                    | Datos Perso                                                                                                    | nties                                                                                                    |                                                                                                    |                                                                                               |                                      |
| " Tigo de Documa                                                                                                    | nio                                                                                                    | <ul> <li>Identificación IV</li> </ul>                                                                                                    | lodificado por el administra                                                                                                    | ador                                                                                                    | " Luger de Exp                                                                                | edición -                            |
| CEDULA DE CIUDADANIA COLOMEI                                                                                                    | ana 🚩                                                                                                    | 720.4                                                                                                    | 01871                                                                                                    | в                                                                                                    | A RR AN QUILL                                                                                 | A 1                                  |
| <ul> <li>Primer Nombre</li> </ul>                                                                                                    | Segundo No                                                                                                    | ombre                                                                                                    | 7 Primer Apel                                                                                                    | lido                                                                                                    | Sec                                                                                           | jundo Ageilido                       |
| MIGUEL                                                                                                    | AN TO NO                                                                                                    |                                                                                                    | MENDOZA                                                                                                    |                                                                                                    | DIAZ                                                                                          |                                      |
| Libreta Militar No                                                                                                    | Case Ubreta Miltar                                                                                                    | Datrito Militar                                                                                                    | * Estrato                                                                                                    | EPS de s                                                                                                    | filación                                                                                      | * Estado Ovi                         |
| 720 40 1 87 - 1                                                                                                    | SEGUNDA V                                                                                                    | 44 5                                                                                                    | IN DEFINIR                                                                                                    |                                                                                                    |                                                                                               | CASADO                               |
| * Pala de Origen                                                                                                    |                                                                                                    | * Departamento de O                                                                                                    | rigen                                                                                                    | * Ouded de O                                                                                                    | rigen                                                                                         | <ul> <li>Fecha de Nacimie</li> </ul> |
| COLONIZIA                                                                                                    |                                                                                                    | mico                                                                                                    | ×                                                                                                    | BARRANDUILLA                                                                                                    | ×                                                                                             | 14-09-1990                           |
|                                                                                                    |                                                                                                    | Número V                                                                                                    | /mm                                                                                                    |                                                                                                    |                                                                                               |                                      |
|                                                                                                    |                                                                                                    |                                                                                                    |                                                                                                    |                                                                                                    |                                                                                               |                                      |
| Casificación especial por ración                                                                                                    | n de residencia en un territori                                                                                                    | o, dvisión político-admini                                                                                                    | istrativa, lengua, cultura u                                                                                                    | origen diferenciado                                                                                                    | r, o becas.                                                                                   |                                      |
| The second second second second second second second second second second second second second second second se                                          |                                                                                                    |                                                                                                    |                                                                                                    |                                                                                                    |                                                                                               |                                      |
| Crounscription                                                                                                    |                                                                                                    |                                                                                                    | Descr                                                                                                    | ipciún                                                                                                    |                                                                                               |                                      |
|                                                                                                    | Solo se conside<br>firmados con la                                                                                                    | ran AFROCOLONIZIAN<br>Universidad.                                                                                                    | Descr<br>OS equeics evalutos por                                                                                                    | pción<br>las Organizaciones                                                                                                    | que lienen conve                                                                              | nica                                 |
|                                                                                                    | Solo se conside<br>firmados con la<br>Solo pueden ins<br>con la Universid                                                                         | ran AFROCOLOVIZIAN<br>Universidad.<br>orbirae como INDÍGENS<br>ad                                                                                                    | Descr<br>OS squeics svalados por<br>AS las etnias Wayuu, Zer                                                                                                    | golôn<br>Ias Organizaciones<br>û y Mokanâ que tie                                                                                                    | que tienen conve<br>nen convenio firm                                                         | nica<br>ado                          |
|                                                                                                    | Solo se conside<br>firmados con la<br>Solo pueden ins<br>con la Universid<br>Todos los BACI                                                       | ran AFROCOLOMEIAN<br>Universidad<br>erbiras como INDÍGENA<br>ad<br>HULERES o futuros gra                                                                                                    | Descr<br>OS squeics svalados por<br>AS las etnias Wayuu, Zer<br>dustos en el periodo 2007                                                                                                    | ipciún<br>las Organizaciones<br>10 y Mokaná que tie                                                                                                    | que lienen conve<br>nen convenio firm                                                         | nica<br>acto                         |
|                                                                                                    | Solo se conside<br>firmados con la<br>Solo pueden ins<br>con la Universió<br>Todos los SACI                                                       | ran AFROCOLOMEIAN<br>Universidad<br>Indirae como INOIGENA<br>ad<br>MULERES o futuros gra<br>Detos de Ubo                                                                                        | Descr<br>ICS squelos avalados por<br>AS las elhas Wayuu, Zen<br>duados en el periodo 2007<br>capión                                                                                                    | ipalên<br>Tas Organizaciones<br>Kû y Mokanê çwe tas                                                                                                    | que lienen conve<br>nen convenio firm                                                         | nica<br>800                          |
| AFROCOLONGIANOS     INDIGENA     REGULAR     TRES                                                                                                    | Solo se conside<br>firmados con la<br>Solo pueden ins<br>con la Universid<br>Todos los BACI                                                       | ran AFROCOLOMBIAN<br>Universitad.<br>Internet como INDÍGENA<br>ad.<br>HILLERES o Murca gra<br>Detos de Ubo                                                                                      | Descr<br>CS equelos evaluados por<br>AS las elnias Wayuu, Zer<br>duados en el periodo 2007<br>cación<br>* Departamento                                                                                                    | golin<br>Iss Organizaciones<br>d y Moksnä que tie                                                                                                    | gue lienen conve                                                                              | nica<br>ado                          |
|                                                                                                    | Solo as conside<br>(mados con la<br>Solo pueden ins<br>con la Universit<br>Totos los BAC)                                                         | ran AFROCOLOWEIAN<br>Universited.<br>critere como INDIGENA<br>ed.<br>HILLERES o futuros gra<br>Detos de Ubo<br>ATLÁNTICO                                                                        | Descr<br>CS equelos evaluados por<br>AS las elnias Wayou. Zer<br>duados en el periodo 2007<br>casolo<br>* Departamento                                                                                                    | potin<br>las Organizaciones<br>ol y Mokaná que tie                                                                                                    | gue tienen conve<br>nen convenio firm<br>BARRANC                                              | nica<br>ato<br>* Cucad<br>SUILLA     |
|                                                                                                    | Solo se conside<br>firmados con la<br>Solo pueden ins<br>con la Universió<br>Todos los BACI<br>Notes los BACI<br>Notes los BACI<br>Notes los BACI | AFROCOLOWEIAN<br>Universidad<br>etilibiase como INDIGENA<br>act.<br>MILLERES o futuros gra<br>Decos de Ubio<br>ATLÂNTICO                                                                        | Descr<br>CS squelos availados por<br>AS las einas Wayuu, Zer<br>cuedos en el periodo 2007<br>codon<br>* Departamento                                                                                                    | petin<br>las Organizaciones<br>d y Mokaná que te                                                                                                    | gue tienen conve<br>nen convenio firm<br>BARRANC<br>Berrio                                    | nos<br>ato<br>* Cuesel<br>SUILLA     |
|                                                                                                    | Solo se coraté<br>firmados con la<br>Solo puesen la<br>con la Universió<br>Totos los 840                                                          | VIN AFROCOLONISIAN<br>Unversited:<br>ethnise come INGIGEN<br>at:<br>MILLERES o futures gra<br>Delete de Ube<br>ATLANTICO                                                                        | Central CS applies a visitors por<br>CS applies a visitors por<br>AS las elines Wayuw, Ser<br>Castor en el perioto 2007<br>Central<br>Contral<br>Contral<br>SA N FR AN                                                                                                    | petin<br>Isa Organizaciones<br>ol y Mokană que ite<br>Internet de la companya<br>Internet de la companya<br>Internet | gue lienen conve<br>nen convenio firm<br>EARRANC<br>Earrio                                    | nice<br>ado<br>Cueso<br>CuitLA       |
| AFROCOLONGIANOS     INDIGENA     REGULAR     REGULAR     COLONGIA     COLONGIA     COLONGIA     CALLE 69 NO. 69-30                                       | Sob se conside<br>firmados con la<br>Sob puesen la<br>con la Universió<br>Totos los 84.0                                                          | ARA AFROCULONISIAN<br>Unversited:<br>ethinse come INGIGENU<br>at.<br>INILERES e Nurse gra<br>Delot de Uni<br>ATLANTICO                                                                          | Central Control Contro | peth<br>as Organizaciones<br>d y Mekană pue te<br>CISCO                                                                                                    | gue lienen conve<br>nen convenio firm<br>EARRANC<br>Earrio<br>Etma                            | nice<br>ado<br>* Guess<br>UULLA      |
| AFROCOLONGIANOS     INDIGENA     REGULAR     REGULAR     COLONGIA     COLONGIA     CALLE 69 NO. 69-30                                                    | Solo se conside<br>formados con la<br>Solo puesen ine<br>con la Universió<br>Totos los 84.0                                                       | INN AFROCOLONISIAN<br>Investas:<br>eterse como INGIGEN<br>et<br>HLLERES o Nurse gra<br>Delos de Uto<br>ATLANTICO                                                                                | Caso<br>CS syvetos sustados por<br>AS las elinas Wayuw, Zer<br>Cuados en el periodo 2007<br>casolo<br>" Departamento<br>SA N FR AN                                                                                                    | pech<br>las Organizaciones<br>o y Metaná que te<br>liter<br>CISCO                                                                                                    | pue tienen conve<br>nen convento firm<br>EARRANC<br>Elemo                                     | nos<br>sto<br>* Cuest<br>turitità    |
| AFROCOLONGIANOS     INDIGENA     REGULAR     REGULAR     COLONGIA     COLONGIA     CALLE 69 NO. 69-30     Talford & Contacto                             | Solo se conside<br>formados con la<br>Solo puesen la<br>con la Universió<br>Todos los 84.0                                                        | na AFROCOLONISIAN<br>Inversidad<br>orderae como INGISENU<br>ad<br>MILERES o Nurres gra<br>Delos de Ude<br>ATLANTICO                                                                             | Cesor<br>CS spuelos eustados por<br>AS las elinas Wayuu, Zer<br>dudos en el periodo 2007<br>cason<br>" Departamento<br>SA N FR AN                                                                                                    | pedn<br>Ias Cripelizacionas<br>O y Mosaré qué rei<br>Crisco<br>Crisco                                                                                                    | pue lienen conve<br>nen conveno firm<br>EARRANC<br>Earro<br>Eine<br>Eine                      | nos<br>sto<br>* Cudad<br>Cultura     |
| AFROCOLONGIANOS     NOIGENA     REGULAR     REGULAR     COLONGIA     COLONGIA     COLONGIA     CALLE 69 NO. 69-30     Telfono de Contacto     35994 50   | Solo se conside<br>formados con la<br>Solo puesen la<br>con la Universió<br>Totos las 24.00                                                       | INA AFROCOLONIEIAN<br>Inversidad<br>ordense como INOISEIV<br>ad<br>MILERES o Nurres gre<br>Delos do Los<br>ATLANTICO                                                                            | Caso<br>CS spuelos existos por<br>AS las elmas Wayuu, Zer<br>duados en el periodo 2007<br>cason<br>SA N FR AN<br>SA N FR AN                                                                                                    | pedn<br>Isa Cripelascone<br>4 y Mosiné qué te<br>CLISCO<br>CLISCO<br>Conec<br>might di mail con                                                                                                    | pue lienen conve<br>nen conveno firm<br>EARRANO<br>Elema<br>Elma<br>Electrónico<br>N          | nos<br>sto<br>Cuded<br>ColLA         |
| AFROCOLONGIANOS     INDIGENA     REGULAR     REGULAR     COLONGIA     COLONGIA     COLONGIA     CALLE 69 NO. 63-30     Tasford de Contacto     35994 50  | Solo se conside<br>firmados con la<br>Solo puesen ina<br>con la Universió<br>Totos los 84.0                                                       | IN A FROCOLONIE AN<br>Inversion<br>of the same INDIGATU<br>at<br>NULERES INVERSION<br>ATTAINTICO                                                                                                | Cesor<br>CS spuelos exercisos por<br>AS los elimitos Wayuu, Ser<br>duados en el periodo 2007<br>escolo<br>SEA N FR AN<br>SA N FR AN<br><u>Migure</u><br>prespondencia                                                                                                    | pedn<br>Isa Organizaconas<br>à y Mosané que tre<br>CLISCO<br>CLISCO<br>CLISCO                                                                                                    | gue tienen conve<br>nen convento firm<br>EXARRANC<br>Exme<br>Etme<br>Etme<br>Electrónico<br>M | nice<br>etc                          |
| AFROCOLONGIANOS     NIDIGENA     REGULAR     REGULAR     COLONGIA     COLONGIA     COLONGIA     CALLE 69 NO. 69 30     Telfono de Contacio     359 94 50 | Sob se conside<br>firmados con la<br>Sob puesen la<br>con la Universió<br>Totos la 8AD                                                            | IN A FROCOLONIE AN<br>Inversion<br>of the same INDIGATU<br>at<br>NULERES INDIGATURE<br>Description (Second Second<br>ATLANTICO<br>INTERCENTION<br>Director of Enviro de Co<br>LIE 69 N.O. 63-30 | Cesor<br>CS spuelos exercisos por<br>AS las elimitas Wayuu, Ser<br>duados en el periodo 2007<br>cesorio<br>Sera N. FR. AN<br>SA N. FR. AN<br><u>Migue 6</u><br>cimegondencia                                                                                                    | pedn<br>Isa Organizaconas<br>4 y Mosané qué ter<br>Ingén de mail com<br>Ingén de mail com                                                                                                    | pue lienen conve<br>nen convento firm<br>EARRANC<br>Exme<br>Etnis<br>Electrónico<br>M         | nes<br>aco<br>* Cuest<br>Cuest       |

Ingrese todos los datos y dé clic en el botón CONTINUAR.

**Estudios Secundarios**: Registre los datos del colegio, si es oficial o privado, para la fecha de terminación de su bachillerato, dé clic en el ícono de calendario que aparece al lado derecho. Inmediatamente se abrirá una ventana, para que seleccione el mes, año y día respectivamente.

| $\wedge$ |              |
|----------|--------------|
| 11       | $\mathbf{i}$ |
|          |              |

|                               |                                                             | Datos Estudos Restoados                                                                                                    |                                     |                                              |
|-------------------------------|-------------------------------------------------------------|----------------------------------------------------------------------------------------------------|-------------------------------------|----------------------------------------------|
|                               |                                                             | Estudos de Secundaria                                                                                                    |                                     |                                              |
|                               | 1 Pala                                                      | * Departamento                                                                                                    |                                     | * Outed                                      |
| COLOWEIA                      | <u> </u>                                                    | ATDANTICO                                                                                                    | ×                                   |                                              |
|                               |                                                             | * Institución                                                                                                    |                                     |                                              |
| COCAGIO ACAN                  | writtenges tit transm                                       |                                                                                                    |                                     | ×                                            |
| <ul> <li>Modelided</li> </ul> | Carácter del Colego                                         | Fechs Terminación                                                                                                    | -                                   | Forms Obtención Título                       |
| CADEMICO                      | PRIVADA                                                     | 30-11-2006                                                                                                    | 0                                   | <b>M</b>                                     |
|                               | * Valor Matricula 11*                                       |                                                                                                    | * Valor Pensió                      | n 11 <sup>-</sup>                            |
| l                             |                                                             |                                                                                                    | -                                   |                                              |
| VS                            | STOP Aprilitie                                              |                                                                                                    | ale Coreveo (abica para i           | regua)                                       |
|                               |                                                             |                                                                                                    |                                     |                                              |
|                               |                                                             |                                                                                                    |                                     |                                              |
|                               |                                                             | I I                                                                                                    |                                     |                                              |
|                               |                                                             | Estudios de Pregrado                                                                                                    |                                     |                                              |
|                               | The contents of                                             | dan an and a set of the set of the set of th |                                     |                                              |
|                               | Si ha realizado estu                                        | dos universitarios, digencie is siguiente inform                                                                                                    | action                              |                                              |
|                               | Si ha residado estu<br>Institución                          | dos universitarios, digencie la siguiente inform<br>Programa<br>No se ha reclatrado nincin momana.                                                                                                    | sción<br>Semestres                  | Fecha Terminación                            |
|                               | Si ha realizado estu<br>Institución<br>País                 | dos universitarios, digencie la siguiente inform<br>Programa<br>No se ha regatirado ningún programa.                                                                                                    | Semestres<br>Departamento           | Fechs Terminación                            |
| COLOMEN                       | Si ha nesisato estu<br>Institución<br>País                  | dos Universitarios, digence is aguente inform<br>Programa<br>No se ha regatinado ningún programa.                                                                                                    | Semestres<br>Departamento           | Fechs Terminación                            |
| COLOWER                       | Si ha realizado estu<br>Institución<br>País                 | dos unterstanos, oligence la siguente inform<br>Programa<br>No se ha regalmedo ningún programa<br>Intelhución                                                                                                    | Semestres<br>Departamento           | Fachs Terminación<br>Cus<br>V                |
| COLOWER                       | Si ha nastado estu<br>Institución<br>Sala<br>A              | dos universitarios, digande la siguente inform<br>Programa<br>No se ha regalinado ningún gragama.<br>Institución                                                                                                    | action Semestrees Departamento      | Facha Terminacio<br>Dus                      |
| [COLOWER                      | Sina nelocas eril<br>Institución<br>Parla<br>A<br>Programa  | Standard, etgande is againte a form<br>Program<br>Ito se fa regerado regio program.<br>Instruction<br>Semetime Curatos                                                                                                    | Semestres<br>Departamento           | Facha Temnasón                               |
|                               | Sina Helizato etili<br>Instituccin<br>Pala<br>A<br>Programa | Programa Programa Pro | estin<br>Semestres<br>Departamento  | Facta Termasón<br>Cua<br>M<br>Facta Termasón |
|                               | Sina necessa estu<br>Institución<br>Para<br>A<br>Programe   | Angene angene angene<br>Instruction                                                                                                    | action<br>Semestime<br>Departements | Facts Termsoln                               |
| [<br>[<br>[<br>[<br>[         | Sina necesaria estu<br>Inetitución<br>Para<br>A<br>Programa | Programa<br>Programa<br>Ina se la regurada naçún programa<br>Inactuadon<br>Semestres Curastos<br>Semestres Curastos                                                                                                    | acon<br>Samastres<br>Departamento   | Facts Territopic                             |

El **SNP** del aspirante es el número de Registro del **Informe de Resultados del Examen de Estado para ingreso a la Educación Superior ICFES**; por ejemplo: AC200256....., usted solo debe digitar los números, ingrese la fecha del último día de la presentación de su Examen de Estado.

Si el Examen de Estado ICFES fue presentado **antes del año 2000**, debe digitar el puntaje obtenido.

Si el Examen de Estado ICFES fue presentado a partir del año 2000, no debe digitar ningún puntaje.

Luego seleccione el departamento, ciudad, y fecha donde presentó el Examen de Estado ICFES; para la fecha dé clic al ícono de calendario que aparece al lado derecho, inmediatamente se abrirá una ventana, para que seleccione el mes, año y día respectivamente. *Para inscribirse no requiere los resultados de las pruebas icfes: sólo el número snp asignado en el momento de su inscripción a las pruebas lcfes.* 

#### Dé clic en el botón **CONTINUAR.**

Digite en mayúscula los **Datos de los Familiares** de quien depende económicamente (no debe registrar datos de padre o madre fallecidos), nombres, cédula, ocupación, edad, nivel educativo, departamento y ciudad donde reside, sitio de trabajo donde labora (entidad o lugar), país, departamento y ciudad donde labora.

| Académico                          | AcademuSoff                                                                                                    |
|------------------------------------|----------------------------------------------------------------------------------------------------|
| Academico                          | Academuson                                                                                                    |
|                                    | Rate Review                                                                                                    |
|                                    |                                                                                                    |
|                                    | Contra Performa Speguina                                                                                                    |
| Canala                             | taria Pastan Depair                                                                                                    |
|                                    | Tana tenggan tegis terlar.                                                                                                    |
|                                    | Frankrike and the advector in the descent of the data of the second behavior of the data of the second second s                                                                                                    |
|                                    | Parises Control of Control of Con |
|                                    | ×                                                                                                    |
| Vie.                               | Segurity I and Markhautha Synachical addresses                                                                                                    |
| ×                                  | N                                                                                                    |
|                                    | * Selected Select                                                                                                    |
|                                    |                                                                                                    |
| 1 mars                             | Napa a Bada Salaya Salaya Salaya Salaya Salaya Salaya Salaya Salaya Salaya Salaya Salaya Salaya Salaya Salaya S                                                                                                    |
|                                    |                                                                                                    |
|                                    | how have                                                                                                    |
|                                    |                                                                                                    |
|                                    | Sprepar Einithan                                                                                                    |
|                                    |                                                                                                    |
|                                    |                                                                                                    |
| pane Versial Constraint Partler    | I per limat (particular) in the Armen Instance in Constant Vision Artic (10)                                                                                                    |
| 1                                  |                                                                                                    |
|                                    | * Digential that is when eight when eight a law                                                                                                    |
| 1 Internet                         | " Darie Berlen                                                                                                    |
| <b>S</b>                           | N N                                                                                                    |
|                                    | 1 feet later                                                                                                    |
|                                    | _~                                                                                                    |
|                                    | and the second second sec                                                                                                    |
|                                    | later later                                                                                                    |
|                                    | Taxa te igenergine terte.                                                                                                    |
| <ul> <li>Names Complete</li> </ul> | Trypus devis Takipa Cargo Cargo Takipa Takipa                                                                                                    |
| 1                                  |                                                                                                    |
| 1.4M                               | Technic Paris Department of the Second Second Secon |
|                                    |                                                                                                    |
| 1.04                               | and fail                                                                                                    |
|                                    | are Lon                                                                                                    |
|                                    |                                                                                                    |
| L                                  | Verbande                                                                                                    |
|                                    | ×                                                                                                    |
|                                    | óprepar Elminar                                                                                                    |
|                                    | 1 Index Campas Oblgatorias                                                                                                    |
|                                    | Construction or extension                                                                                                    |
|                                    | •                                                                                                    |
|                                    | Contex                                                                                                    |
|                                    | Coster                                                                                                    |
| ) 🚷                                | Conten                                                                                                    |

Una vez diligenciados los datos del familiar, dé clic en el botón **Agregar** y continúe con los demás **Datos de Familiares**. Tenga en cuenta que en el mismo formulario debe diligenciar la **Información Socioeconómica**. Si no va a **Agregar** más información a la lista de **Datos Familiares** entonces dé clic en el botón **Continuar**.

Si usted ha ingresado todos los datos anteriores en una fecha anterior a la digitalización del número de pago, tenga en cuenta que sus datos ya aparecerán registrados en los formularios anteriores, y debe continuar con el proceso dando clic en el icono que aparece a continuación:

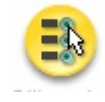

En la siguiente ventana **"Digite número de pago"**, usted deberá ingresar el **PIN** este número es de **19 caracteres** y viene impreso en la consignación que previamente usted ha realizado en el **Banco Popular.** Luego dé clic en el botón **Continuar.** 

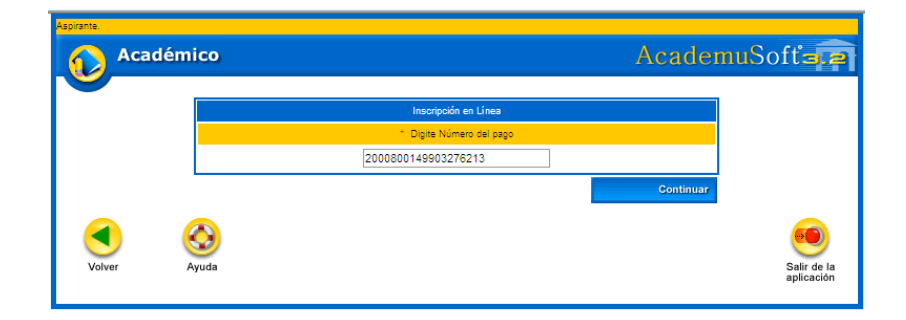

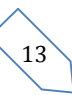

Se abrirá una ventana donde muestra las opciones permitidas de inscripción.

| Aspirante. | adémico |             |                 |                 | Academu  | Softala                |
|------------|---------|-------------|-----------------|-----------------|----------|------------------------|
|            |         |             |                 |                 |          |                        |
|            |         |             | Inscripción     | en Línea        |          |                        |
|            |         |             | ¿En Que Sede D  | lesea Estudiar? |          |                        |
|            |         |             | CIUDADELA UNIVE | ERSITARIA 🔽     |          |                        |
|            |         | Metodología |                 | M               | odalidad |                        |
|            |         | PRESENCIAL  | *               | UNIVERSITARIA   | ×        |                        |
|            |         |             |                 |                 | Busca    | ır                     |
| Volver     | Ayuda   |             |                 |                 |          | Salir de la aplicación |

Dé clic al botón **Agregar** para seleccionar el Programa Académico al cual usted aspira ingresar.

En esta ventana debe seleccionar la Universidad del Atlántico - Ciudadela Universitaria, Metodología: Presencial: Pregrado. Modalidad: Universitaria. Dé clic en el botón **Buscar.** 

A continuación se desplegará un listado de programas académicos donde debe marcar el rótulo correspondiente al programa al que desea inscribirse (**Recuerde que la lista de programas esta paginada**).

| Listado    | de programas »» | 01 - 10  | de 25 💙             | inscripcion en un | 20     |              |               |      |
|------------|-----------------|----------|---------------------|-------------------|--------|--------------|---------------|------|
|            | Nivel Educativo |          | Metodología         | Modalidad         |        | Unidad       | Regional      |      |
|            | PREGRADO        |          | PRESENCIAL          | UNIVERSITARI      | ۹.     | CIUDADELA U  | INIVERSITARIA |      |
|            | Código          |          | Nombre del Programa |                   |        | Jomada       | Convocat      | oria |
| 0          | 501             | ADMINIST | RACION DE EMPRESAS  |                   | NOCTU  | RNA          | 1             |      |
| 0          | 101             | ARQUITE  | CTURA               |                   | DIURNA | A.           | 1             |      |
| 0          | 201             | BIOLOGIA | λ                   |                   | DIURNA | A            | 1             |      |
| 0          | 502             | CONTADU  | JRIA PUBLICA        |                   | NOCTU  | RNA          | 1             |      |
| 0          | 651             | DERECH   | D DIURNO            |                   | DIURNA | 4            | 1             |      |
| 0          | 652             | DERECH   | D NOCTURNO          |                   | DITENS | IÓN NOCTURNA | 1             |      |
| $\circ$    | 503             | ECONOM   | IA                  |                   | DIURNA | 4            | 1             |      |
| 0          | 602             | FILOSOFI | A                   |                   | DIURNA | A.           | 1             |      |
| $\bigcirc$ | 203             | FISICA   |                     |                   | DIURNA | 4            | 1             |      |
| 0          | 601             | HISTORIA | λ.                  |                   | DIURNA | 4            | 1             |      |
|            |                 |          |                     |                   |        |              | A             | greg |

Dé clic en el botón Agregar.

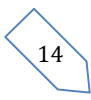

|   |                      |        |                   | Inscripción       | en Línea                        |          |                |             |  |
|---|----------------------|--------|-------------------|-------------------|---------------------------------|----------|----------------|-------------|--|
|   |                      |        |                   | Datos Per         | sonales                         |          |                |             |  |
|   | Identificación       |        |                   | Tipo de Documento |                                 |          | Sexo           |             |  |
|   | 17957172             |        |                   | CÉDULA DE CIUDAD  | CÉDULA DE CIUDADANÍA COLOMBIANA |          |                | М           |  |
|   | Nombre del Aspirante |        |                   |                   | SNP                             |          |                | Tipo Prueba |  |
|   | JOSE ALAPIN          |        |                   |                   | AC199978987655                  |          | NUEVA          |             |  |
|   |                      |        |                   | Número de Opcio   | nes Permitidas                  |          |                |             |  |
|   |                      |        |                   | 2                 |                                 |          |                |             |  |
|   |                      |        |                   | Programas a lo:   | s que Aspira                    |          |                |             |  |
|   | Opción               | Código |                   | Programa          |                                 | Jomada   | Unidad Reg     | ional       |  |
| 0 | 1                    | 701    | INGENIERIA INDUST | RIAL              | DIURNA                          | •        | CIUDADELA UNIV | ERSITAR     |  |
| ۲ | 2                    | 601    | HISTORIA          |                   | DIURNA                          | <b>N</b> | CIUDADELA UNIV | ERSITAR     |  |
|   |                      |        |                   |                   |                                 |          | Agregar        | Eliminar    |  |
|   |                      |        |                   |                   |                                 |          |                | Continu     |  |

En esta ventana usted podrá ver el programa académico que ha elegido, marque el rótulo y luego dé clic en el botón **Continuar.** 

Luego espere un momento mientras el sistema registra la información que usted acaba de ingresar.

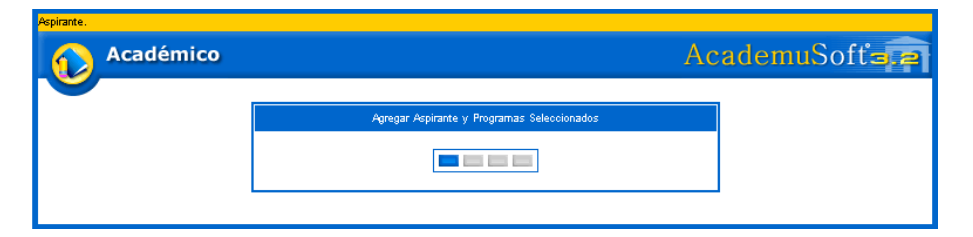

Posteriormente aparece el mensaje **"el formulario de inscripción se registró en forma exitosa".** Dé clic en **Imprimir** para obtener su citación del examen de admisión. Recuerde que este documento debe presentarlo el día del examen.

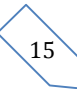

## DEPARTAMENTO DE ADMISIONES Y REGISTRO ACADÉMICO

|                                                                                                    | Passa in Region                                                                                                    | an Romalana da Inacigados                                                                                                    |                                                                                                    |  |  |  |
|----------------------------------------------------------------------------------------------------|----------------------------------------------------------------------------------------------------|----------------------------------------------------------------------------------------------------|----------------------------------------------------------------------------------------------------|--|--|--|
|                                                                                                    | 🥜 El terrate de la seg                                                                                                    | più angli i ar branchan                                                                                                    |                                                                                                    |  |  |  |
|                                                                                                    | e ferri di la casa li succi al 10 de casa i                                                                                                    | Hereite                                                                                                    | mades as in simplify. The                                                                                      |  |  |  |
| unicos sitios de<br>Julio (Camera (<br>Identidad con e                                                                                                    | administra di Feliniara di 10 de Novi<br>i agliención son la sede Novie de la<br>15 No. 50-53). Para realizar el evant<br>l'eual formalizó la inacrigción y la cit | embre de 2007 en los artist an<br>Universidad (Km. 7 Via a Puert<br>len de admisión, el agirante di<br>tación al examen.                   | praces en la creación. Los<br>o Colombia) o la sede 20 de<br>ebe gresentar el documento d                      |  |  |  |
| Los agirantes<br>primera o segu<br>realizará en la<br>tal efecto deber                                                                                                    | a los programas de Licenciatura de<br>anda opelión) deben presentar, ademá<br>sede de Bellas Artes (Calle 65 No. 52-<br>neclamar, en Bellas Artes, las instruc     | Música, Artes Flásticas y Arte<br>Isdel examen de admisión, una p<br>45) el día lunes 12 de noviembre<br>selones de la prueba antes de pag | Dramático (inecritos en<br>rucha de aptitud, la cual es<br>de 2007 a las 5:00 a.m. Para<br>par eu inecripción. |  |  |  |
| Los aspirantos<br>Recreación y 1<br>admisión, una p                                                                                                    | a los programas de Licenciatura :<br>Deportes (inscritos en primera o<br>rucha de aptitud fisica para lo cual de                                                   | en Educación Eisica con Enfa<br>negunda opción) deben realis<br>for realizar los siguientestrami                                           | de en Educación Fidea,<br>tar, adomás del examen de<br>itez                                                    |  |  |  |
| <ul> <li>Realize</li> <li>Condig</li> <li>\$5,100.</li> </ul>                                                                                                    | une un examen offalmológico, un ele<br>nar en exalquier neural del banco<br>Favor colocar en el volante de condig                                                  | etrocandiograma y un examen di<br>> DAVIT/TENDA, Cuenta No. 0<br>paeión la diguiente información                                           | e rayoeXdel tórax.<br>026600152347, la suma de<br>r                                                            |  |  |  |
| <ul> <li>Refere</li> <li>Resent</li> <li>Is adde</li> </ul>                                                                                                    | nera si udeumento de identidad<br>ante: con lostres exúmenes múdicos;<br>Norte de la Universidad (Xm. 7 Vis                                                        | soferencia 2: 9212100<br>y el recibo de consignación en le<br>a a Puerto Colombia) gara real                                               | econsultoriosmádicos de<br>Istante una evaluación mádi                                                         |  |  |  |
| general                                                                                                    | Esta evaluación se gracticará únic                                                                                                    | camente del 5 al 9 de noviemb                                                                                                    | tre de 2007 de 500 a.m. a 120                                                                                  |  |  |  |
| <ul> <li>M. y de 200 p.m. a 500 p.m. El dia elbado 10 de noviembre se atenderi de 1100 a.m. a 500 p.m.</li> <li>La prueba de agtitud física se realizará el domingo 11 de noviembre de 2007 a las 700 a.m. en el</li> </ul> |                                                                                                    |                                                                                                    |                                                                                                    |  |  |  |
| Polidoportivo de la Universidad del Atlàntico (Sede Norte, Km. 7 Via a Puerto Colombia).<br>IMPORTANTE: en la evaluación módica general no podrá presentar la prueba de apritudifica.                                       |                                                                                                    |                                                                                                    |                                                                                                    |  |  |  |
| 24                                                                                                    | version gan den generie er in Christian Gersteller<br>Anteren er en steller                                                                                        | n, Registra y Carded Gaussierias gan el paga.<br>A desenadores e a construction                                                            | ~                                                                                                    |  |  |  |
|                                                                                                    |                                                                                                    | Caselytin                                                                                                    |                                                                                                    |  |  |  |
| 0.000                                                                                                    | 10100                                                                                                    |                                                                                                    |                                                                                                    |  |  |  |
|                                                                                                    | n.cóx                                                                                                    |                                                                                                    |                                                                                                    |  |  |  |
|                                                                                                    | E.                                                                                                    | Didna Diutna                                                                                                    | ~                                                                                                    |  |  |  |
|                                                                                                    |                                                                                                    | Desciption                                                                                                    |                                                                                                    |  |  |  |
| 000.000.000                                                                                                    | extero                                                                                                    |                                                                                                    |                                                                                                    |  |  |  |
|                                                                                                    | 1.2.21                                                                                                    |                                                                                                    |                                                                                                    |  |  |  |
|                                                                                                    | 1.0                                                                                                    | garan Bagistada                                                                                                    |                                                                                                    |  |  |  |
| Cyrin Carys                                                                                                    | Pagara                                                                                                    | Januaria -                                                                                                    | United Regional                                                                                                |  |  |  |
| e ==                                                                                                    |                                                                                                    | NOCTORNA                                                                                                    | CLOSOBLE UNIVERSITERIE                                                                                         |  |  |  |
| : 23                                                                                                    | ICD/D/AL                                                                                                    | 20.00A                                                                                                    | CUDICILI UNIVERDIDANI                                                                                          |  |  |  |
|                                                                                                    |                                                                                                    | Charles I                                                                                                    |                                                                                                    |  |  |  |
|                                                                                                    |                                                                                                    |                                                                                                    | Poster Control                                                                                                 |  |  |  |
|                                                                                                    | Land Mark                                                                                                    | Louis Pole                                                                                                    | Includes                                                                                                    |  |  |  |
|                                                                                                    | COLORA DAVIDATION                                                                                                    | LODUE ADADEMEDIA                                                                                                    | 4114 (514                                                                                                    |  |  |  |
|                                                                                                    |                                                                                                    |                                                                                                    | the first                                                                                                    |  |  |  |
|                                                                                                    | in in Presidentia                                                                                                    | Have Made                                                                                                    | 4122 CM                                                                                                    |  |  |  |
|                                                                                                    | in in Franciscion<br>O-HOZZ <sup>*</sup>                                                                                                    | Para Mata<br>28 22 4 M                                                                                                    |                                                                                                    |  |  |  |
|                                                                                                    | on a factoria<br>on contract<br>Se ha enviado la(a) obaci                                                                                                    | Han Main<br>1953 A.V<br>Gn(AA) X AU COMAG Alectrónico.                                                                                     |                                                                                                    |  |  |  |
|                                                                                                    | na ah Pasarianta<br>Genetar<br>Sa ha anvitado la(A) citado                                                                                                    | Pas Mais<br>IIII 200<br>Ión(ak) a Au correc electrónico.                                                                                   |                                                                                                    |  |  |  |

Imprimir

Dé clic en **Volver** para imprimir su Registro de inscripción en línea, el cual le permite comprobar que ha realizado su inscripción.

Nota: Este formulario de inscripción en línea solo lo podrá ver si el computador tiene instalado el programa Adobe Reader. Dé clic en Cerrar para que otras personas no puedan ver ni modificar su información.

| $\langle \rangle$ | 16 |  |
|-------------------|----|--|
|                   | 10 |  |
|                   |    |  |